# Youth Safety Dashboard

Ideal-Logic February 12, 2025

academiccamps@txstate.edu

## Youth Protection Portal: https://apps.ideal-logic.com/txstpom

Although OXP and Ideal-Logic have created your camp and sessions in the registration system, the Program Operator is responsible for setting up each camp session on the **Youth Safety Dashboard**. This is necessary to gather additional camp-specific information.

On the Youth Safety Campus Home page, select Session Registration Form.

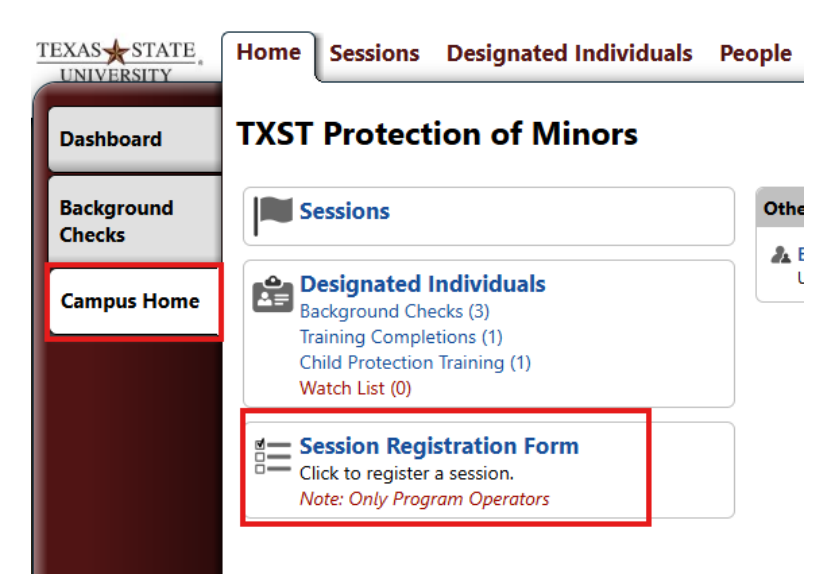

Choose **Select Camp** and select your camp from the list of existing camps. If your camp is not listed, please contact academiccamps@txstate.edu for assistance.

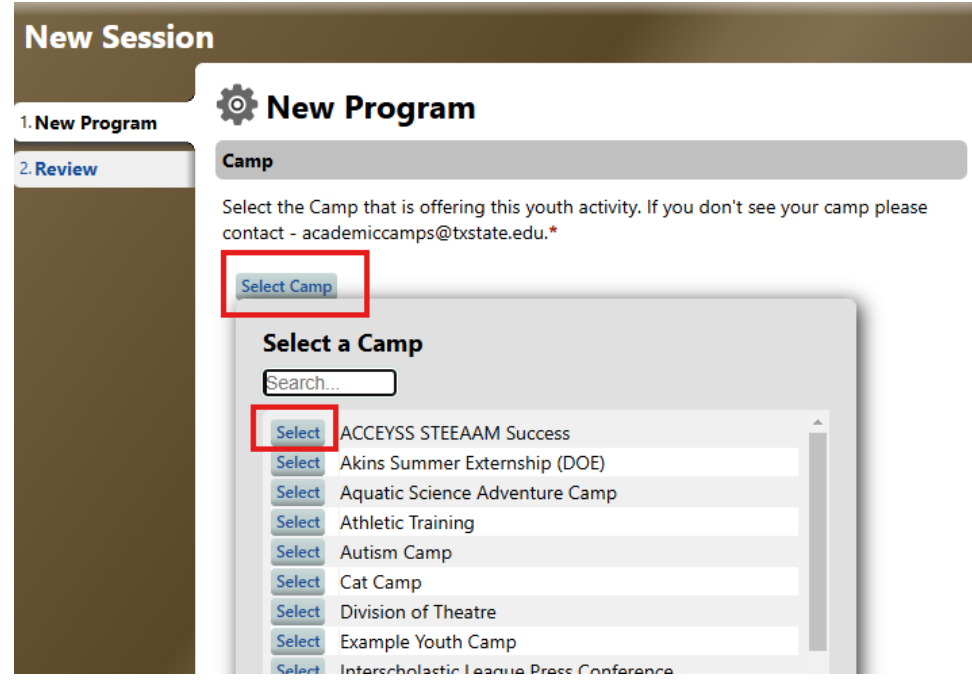

Complete the required fields for the new session.

**Session Name**: Use the exact same name as it appears in the minor registration side of Ideal-Logic. This ensures clarity and compliance with camp session offerings.

**Session Start and End Times**: For multi-day, overnight camps, use the check-in time on Day 1 as the start time, and the check-out time on the final day as the end time.

### **New Session**

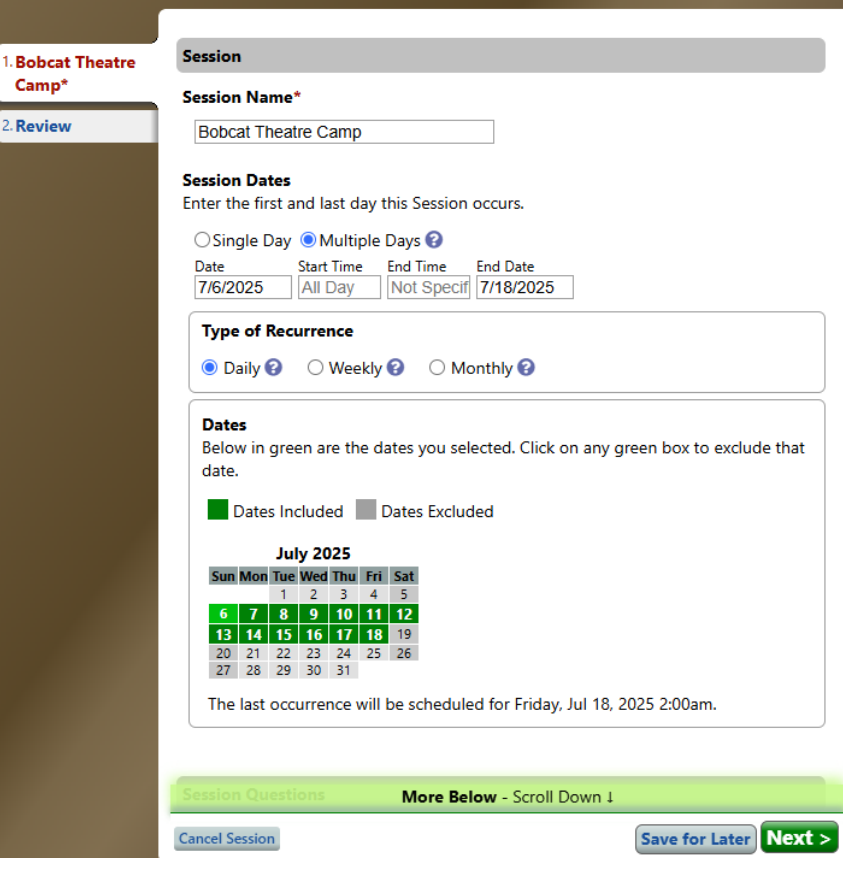

#### **Session Questions**

#### Session Type\*

- Athletic Summer Camp
  - Academic (non-athletic) Summer Camp
  - Ongoing/Community Program
  - O REU Activity
  - O Lab Observation/Work
  - Grant Activity
  - Other:

#### What Sponsoring TXST Unit is this activity affiliated with?\* 😮

- O Campus Recreation
- College of Applied Arts
- McCoy College of Business
- College of Education
- College of Fine Arts and Communication
- College of Health Professions
- College of Liberal Arts
- College of Science and Engineering
- Department of Housing and Residence Life
- O The Graduate College
- Honors College
- Office of Research and Sponsored Programs
- O Round Rock Campus
- O Student Involvement and Engagement

If your Sponsoring TXST Unit is not listed in the prepopulated list, choose **Other** and enter the name.

You can list multiple locations, i.e. on and off campus. Please upload your itinerary, this can be a draft as long as the final itinerary is submitted prior to the start of the program.

|                            | O Other:                                                                                                    |  |  |  |
|----------------------------|----------------------------------------------------------------------------------------------------|--|--|--|
| 1. Bobcat Theatre<br>Camp* | Is an external party affiliated with your activity?*                                                                                |  |  |  |
| 2. Review                  | Session Location*                                                                                                    |  |  |  |
|                            | 🗹 On-Campus San Marcos                                                                                                    |  |  |  |
|                            | On-Campus Round Rock                                                                                                    |  |  |  |
|                            | Off-Campus                                                                                                    |  |  |  |
|                            | □ Virtual                                                                                                    |  |  |  |
|                            | In what format will your activity operate?<br>Note: If your activity allows participants to choose both options, select overnight.* |  |  |  |
|                            | <ul> <li>Overnight</li> </ul>                                                                                                    |  |  |  |
|                            | Schedule/Itinerary*                                                                                                    |  |  |  |
|                            | Select Files to Upload or Drop Files Here                                                                                           |  |  |  |
|                            | Session Website                                                                                                    |  |  |  |
|                            | https:// Description Add                                                                                                    |  |  |  |
|                            | Minor Ratios                                                                                                    |  |  |  |

Recommended minor to adult staff ratios are 10:1 for children 12 and under, and 15:1 for ages 13 and over. Indicate the number of children in each age group. If there are no participants in an age range, enter **0**.

Provide the necessary cost and fund for future billing, including background check reimbursement and the safety/risk management fee.

| lew Sessior             | ۱                                                                                   |                         |                  |             |  |  |
|-------------------------|-------------------------------------------------------------------------------------|-------------------------|------------------|-------------|--|--|
|                         | Minor Ratios                                                                        |                         |                  |             |  |  |
| Bobcat Theatre<br>Camp* | Enter a number for each age rai<br>enter '0'.                                       | nge. If the age rang    | e does not apply | , 🕄 Refresh |  |  |
| Persieur                |                                                                                     | Daytime                 | Overnight        |             |  |  |
| Ceview                  | Ages 12 and Under                                                                   | Minors Ratio            | Ratio<br>10:1    |             |  |  |
|                         | Ages 13 and Over                                                                    | Minors Ratio<br>78 15:1 | Ratio<br>15:1    |             |  |  |
|                         | Minor Ratio Summary                                                                 |                         |                  |             |  |  |
|                         | Minimum Age: 0 years                                                                |                         |                  |             |  |  |
|                         | Maximum Age: 13 years                                                               |                         |                  |             |  |  |
|                         | Daytime Total: 78 minors                                                            |                         |                  |             |  |  |
|                         | (check all that apply)*                                                             | Designated Method,      | Income Generati  | ng, etc.)   |  |  |
|                         | Research Account     Research Account     Research Account/Award (non-TXST related) |                         |                  |             |  |  |
|                         |                                                                                     |                         |                  |             |  |  |
|                         | Other                                                                               |                         |                  |             |  |  |
|                         | TXST Operating Account:<br>Cost Center/Internal Order*                              |                         |                  |             |  |  |
|                         |                                                                                     |                         |                  |             |  |  |
|                         | Fund*                                                                               |                         |                  |             |  |  |
|                         | Fund*                                                                               | ore Below - Scroll D    | own ↓            |             |  |  |

Indicate the dean, chair, or director who approved your program. This person will be the same individual who signed the letter on the intake form. This person will not receive Ideal-Logic notifications; it is for our records only. They can be granted staff access upon request.

Indicate the Program Operator (you), and any designated individuals (staff) who will interact with minors during the camp.

- For each designated individual, select **Add New Person** and search for their name.
- If their name is in the system, you can select it; if not, enter their first name, last name, and email address.
- Ensure the email address is the one they will use to create their account. For non-TXST affiliated individuals, use their personal email.

If you do not have your complete list of staff at this time it is okay, you can add staff as they are hired on.

| Session* Note: T                         | select the approving Chair or Director<br>his person will be contacted to review your form*                                                            |                                     |
|------------------------------------------|----------------------------------------------------------------------------------------------------|-------------------------------------|
| ew                                       | t a Person                                                                                                    |                                     |
| Program                                  | n Operators*                                                                                                    | 🚔 Print                             |
| Date I<br>entere                         | Missing. Compliance data cannot be generated until a<br>.d.                                                                                            | date for this session i             |
| X At I                                   | east one person must be selected for this role.                                                                                                    |                                     |
| Please a<br>In the ev                    | dd/select program operators for this session and inclu<br>vent of an emergency this is the person that would be                                        | ide their phone numbe<br>contacted. |
| No peo                                   | ple have been added to this role.                                                                                                    |                                     |
| + Add                                    | d a New Person                                                                                                    |                                     |
| Designa                                  | ated Individuals*                                                                                                    | 🐣 Print                             |
| Date                                     | Missing. Compliance data cannot be generated until a<br>rd.                                                                                            | date for this session i             |
| entere                                   |                                                                                                    |                                     |
| × At I                                   | east <b>one person</b> must be selected for this role.                                                                                                 |                                     |
| entere<br>X At I<br>Please a<br>session. | east <b>one person</b> must be selected for this role.<br>dd/select all Designated Individuals who will be intera                                      | cting with minors at th             |
| V At I<br>Please a<br>session.<br>No peo | east <b>one person</b> must be selected for this role.<br>dd/select all Designated Individuals who will be intera<br>ple have been added to this role. | cting with minors at th             |

| Add a New Per<br>First, please sea | <b>son</b><br>rch to be sure the pe | erson is not already here.         |
|------------------------------------|-------------------------------------|------------------------------------|
| Fuller, Hana                       | Sea                                 | rch                                |
| Select Ful<br>No match? Typ        | e the requested info                | rmation below to add a new person. |
| First Name*                        | Last Name*                          | Email Address*                     |
|                                    |                                     | Cancel Add New Perso               |

If your camp has multiple sessions with similar offerings, click **Add Another Session**. This allows you to copy general data, ratios, and staff information to save time.

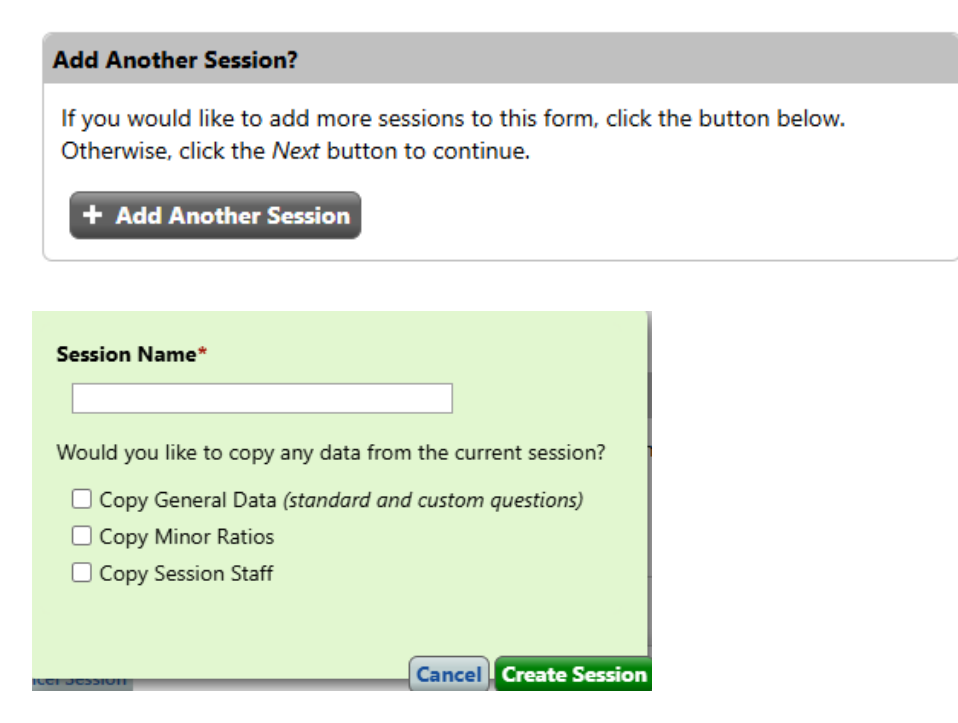

Review provided information.

| New Session               | n                                                                                                    |                                                                             |  |
|---------------------------|----------------------------------------------------------------------------------------------------|-----------------------------------------------------------------------------|--|
| 1. Bobcat Theatre<br>Camp | All required fields cor<br>Review your selections                                                                                                    | nplete!<br>and click the <i>Submit</i> button below to submit this session. |  |
| 2. Review                 |                                                                                                    |                                                                             |  |
|                           | Summary                                                                                                    |                                                                             |  |
|                           | What                                                                                                    | Camp                                                                        |  |
|                           | Bobcat Theatre                                                                                                    | Division of Theatre                                                         |  |
|                           | Camp [Details]                                                                                                    | User                                                                        |  |
|                           | Jul 6-18, 2025                                                                                                    | Hana Fuller<br>Coordinator, Extended Learning Services                      |  |
|                           | Session                                                                                                    |                                                                             |  |
|                           | TXST Youth Safety<br>Session Registration Form [Details]<br>Instructions: Complete one form per session that you plan to host. Please do not<br>complete the form until your dates are finalized with the TXST Conference Housing<br>Office.<br>If your session is a lab, review the Minors in the Lab website from the<br>Environmental, Health, Safety, Risk and Emergency Management department and<br>complete the Minor in the Lab form instead.<br>Division of Theatre Bobcat Theatre Camp<br>Jul 6-18. 2025 |                                                                             |  |
|                           |                                                                                                    |                                                                             |  |
|                           | Session Questions                                                                                                    |                                                                             |  |
|                           | Session Type                                                                                                    |                                                                             |  |
|                           | Academic (non-athlet                                                                                                    | More Below - Scroll Down 1                                                  |  |
|                           | Cancel Session                                                                                                    | < Previous Save for Later Submit Session                                    |  |

Your session(s) will be available to view on your dashboard. Here you can add designated individuals and monitor completion of the child protection training and background check.

| TEXAS<br>UNIVE | STATE H                                                               | ome Sessio                                                 | ns Designated                                                               | Individuals People 🛛 🏠 Messages 🖏 Notes 8     | a Tasks Admin |                       |
|----------------|-----------------------------------------------------------------------|------------------------------------------------------------|-----------------------------------------------------------------------------|-----------------------------------------------|---------------|-----------------------|
|                | Spreadsheet<br>Timing<br>Upcoming (3)<br>Search<br>Filtered to 3 of 3 | t View (3) A Can<br>Compliance St<br>Not Complia<br>Date I | celled Sessions (1)<br>atus Submission S<br>(Under Revie<br>Range All Dates | tatus<br>w (1) Reviewed (1) Not Submitted (1) |               | ে Camp Settings (2)   |
|                |                                                                       | Date(s)                                                    | Program Director                                                            | Session                                       | Status        | Actions               |
|                | <b>Under Review</b>                                                   | r                                                          |                                                                             |                                               |               |                       |
|                | 🚖 🗙 Jul                                                               | 6-18, 2025                                                 |                                                                             | Bobcat Theatre Camp<br>Division of Theatre    | 0/1           | Q, Details            |
|                |                                                                       |                                                            |                                                                             |                                               |               |                       |
|                | Reviewed                                                              |                                                            |                                                                             |                                               |               |                       |
|                | 🚖 🗙 Ма                                                                | ar 1-25, 2025                                              | Tim Ocskasy                                                                 | Test<br>Example Youth Camp                    | 0/1           | Q, Details            |
|                |                                                                       |                                                            |                                                                             |                                               |               |                       |
|                | Not Submitted                                                         |                                                            |                                                                             |                                               |               |                       |
|                | 🚖 🗙 Ма                                                                | ır 13, 2025                                                | Tim Ocskasy                                                                 | Test<br>Example Youth Camp<br>In Progress 64% | 0/1           | Q, Details 🚺 Continue |

| Bobcat Theatre Camp                                   |                                    |                                    | Ø 🗉 🖍 🥐 🗙                                                       |
|-------------------------------------------------------|------------------------------------|------------------------------------|-----------------------------------------------------------------|
| Dashboard Session Review                              | Documents (1) Compliance Summary   |                                    |                                                                 |
| Under Review<br>This session has been submitted but r | iot yet approved.                  | Review Round:<br>POM Review        | Bobcat Theatre Camp                                             |
| <b>Bobcat Theatre Camp</b><br>Jul 6-18, 2025          |                                    | 🖀 Print                            | X Not Compliant                                                 |
| Division of Theatre Training Ba<br>Not Compliant 0/1  | ckground Check 0/1                 |                                    | Mark Priority                                                   |
| Program Operators:<br>Hana Fuller 🖾   🖀               |                                    |                                    | ! Under Review<br>Review Round:<br>POM Review                   |
| Program Operator View Edit                            |                                    |                                    | 🕄 Add Note 🔯 Email                                              |
| A Name                                                | Phone Numbers                      |                                    |                                                                 |
| Hana Fuller                                           | (512) 408-4161 (Work)              |                                    | 🔏 Edit Form                                                     |
| Designated Individual View Edit                       |                                    | 🖀 Print 🔻 Download 🚺 Mass Override | Training                                                        |
| ▲ Name                                                | Training                           | Background Check                   | Background Check                                                |
| X Book, Joshua                                        | ⊠ Not Active<br>Until: Jun 6, 2025 | X Not Compliant                    | Admin Only<br>QX7S-ZQ49T                                        |
|                                                       |                                    |                                    | Submitted Date: Feb 7, 2025 2:36pm<br>Submitted By: Hana Fuller |
|                                                       |                                    | Save and Close Next >              |                                                                 |